## **ARINC and SAE** How to Access ARINC & SAE Standards August 2024

Comments regarding standards access should be directed to Consensus Standards Management Section, AIR-645 <u>9-avs-consensusstandards@faa.gov</u>

## Go to the FAA Technical Library FAA Technical Library | Federal Aviation Administration

| 41               | Expand the Consensus Standards Folder                                                                                                    | Cl                                                                                               | ick on SAE International Link                                                                                                    |
|------------------|----------------------------------------------------------------------------------------------------|--------------------------------------------------------------------------------------------------|----------------------------------------------------------------------------------------------------|
| ><br>><br>><br>> | FAA Technical Library   Need help to locate and research materials, project assistance, documents - Ask the Librarian.   Please feel free to contact William L. Combattis, Library Research Program Manager, (609) 485-8306   For comments regarding standards access or subscription services, please contact the Consensus Standards Management Branchs.   Corectline Interlibrary Loan/Materials Request (FAA only)   Research Sources available - Open dissertations   LIVRADAL   CullerSE ALL | E<br>i<br>e<br>e<br>e<br>e<br>e<br>e<br>e<br>e<br>e<br>e<br>e<br>e<br>e<br>e<br>e<br>e<br>e<br>e | ✓iew Accuris Document Center instructions RTCA is an independent Standards Development Organization (SDO) that de ndustry-vetted, and endorsed recommendations on technical performance standard environment for utilizing standards. These standards can be used as means of compliand other aviation regulatory authorities The FAA subscription includes electronic dorstandards. <u>View RTCA instructions</u> SAE International g - SNE is a standards development organization that develops and sonsensus standards. Principal emphasis is placed on global transport industries suc and commercial vehicles. The FAA subscription includes electronic downloads to SAE through SAE Mobilus. <u>View SAE International instructions</u> |

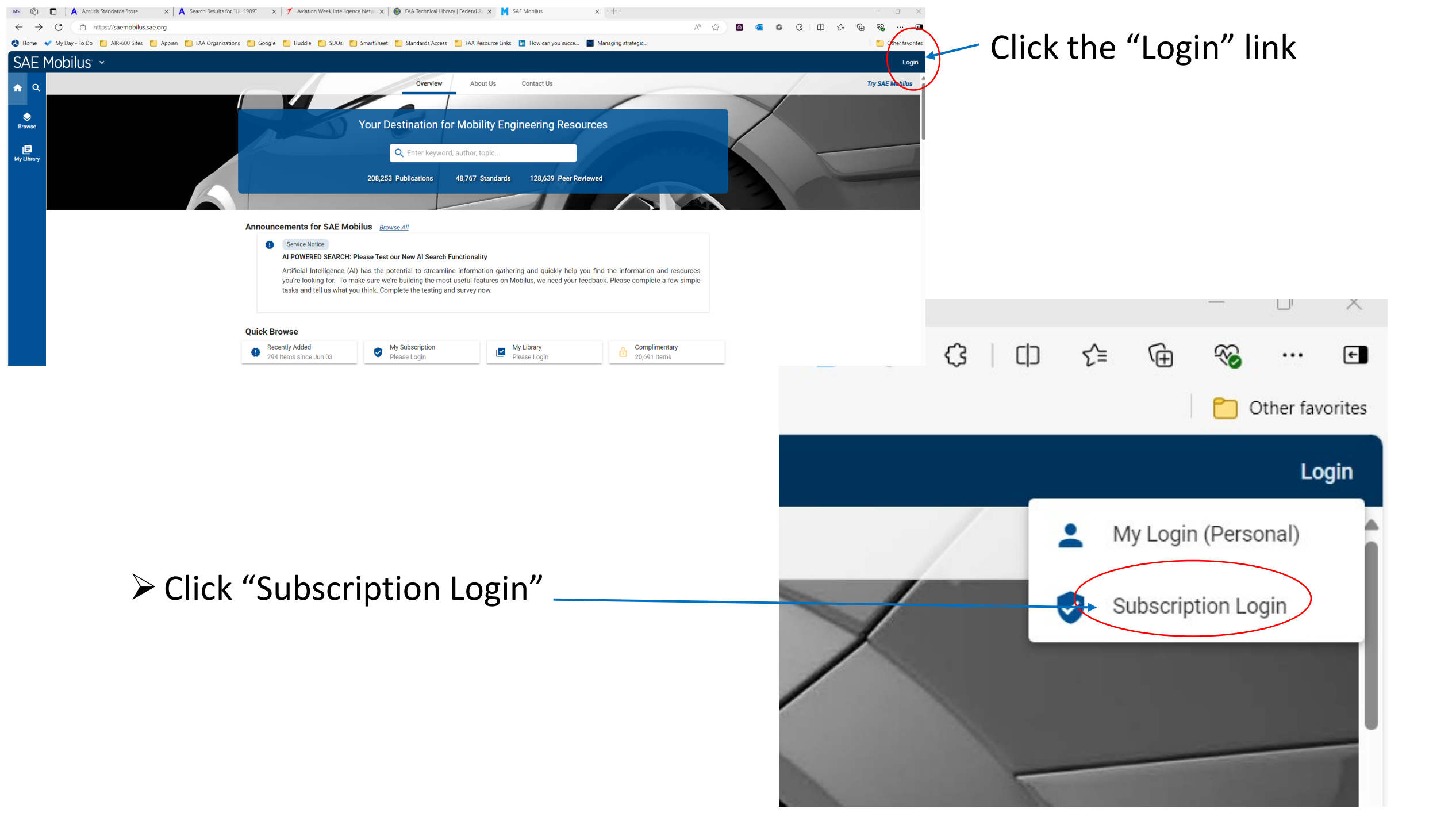

- Place your cursor at the end of the "Federal Aviation Administration" under Institutional Login.
- 2. Hit Enter to initiate single sign on with FAA PIV card.
- "Federal Aviation Administration" will drop down below, click on the dropdown line and press "Enter" on your computer keyboard.
- 4. Follow prompts/instructions for FAA login with PIV Card.

| Subscription Login              |       |
|---------------------------------|-------|
|                                 |       |
| Login *                         |       |
| Username is required            |       |
| Password *                      |       |
|                                 |       |
| Remember Subscription           | Login |
|                                 |       |
| Institutional Login 👔 Sign-Up   |       |
| Institution                     |       |
| Federal Aviation Administration |       |
| $\bigcirc$                      |       |
|                                 |       |
|                                 |       |
|                                 |       |
|                                 |       |
|                                 |       |
|                                 |       |
|                                 |       |
|                                 |       |
|                                 |       |
|                                 |       |
|                                 |       |
|                                 |       |
|                                 |       |

## $\times$ bscribe Mobilus is the only engineering database that offers mobility industry access to resources that help move the bility industry forward. This platform is continuously lving and features like intuitive search, annotations, ining and customization help you find solutions faster. Product Portfolio **Contact Sales** Subscription Login Subsci SAE Mo Login \* the mob Username is required mobility evolving Password \* redlining Remember Subscription Institutional Login 🔒 Sign-Up Institution Federal Aviation Administration Federal Aviation Administration Industries Automotive Aerospace 71,165 Items 115,333 Items

Once you complete the PIV login process, you'll be automatically directed to the SAE FAA subscription site.

You will know you are within the FAA subscription services when you see " Provided by: Federal Aviation Administration."

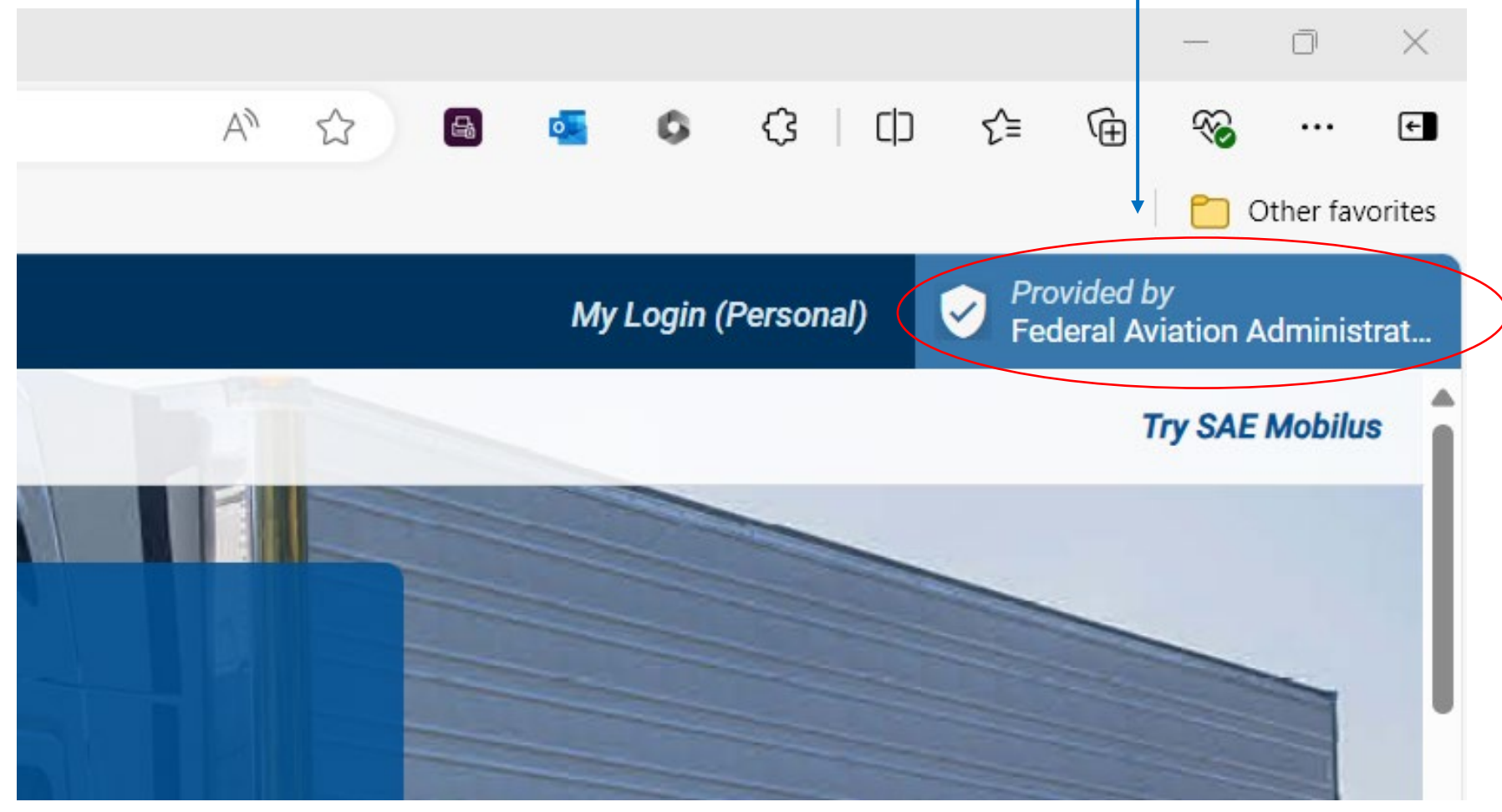